## Fade Effect

257522\_PixelRule.tiff ¬

- 1. New Animation, White, 200x200, 20 frames, Grayscale
- 2. Open first frame
- 3. Select all frames
- 4. Create a Text-Selection in frame one, Smoothstep 1 pixel *Fade-01.tiff* ¬
- 5. Tools->Animation->Use Selection (duplicates the Text-Selection to all selected animation frames)
- 6. Animation->Textures->Dots : Apply Fade-02.tiff ¬

Animation begin...

Fade-03.tiff ¬ ... to the end.